# BAB III PERANCANGAN DAN IMPLEMENTASI

### 1.1 Desain Mekanik Quadcopter

Berikut rancangan *quadcopter* yang dibuat dengan menggunakan *frame* S500 dan terdapat dua *hardware* yaitu pixhawk px4 sebagai *flight controller* dan odroid-xu4 sebagai perangkat pengolah citra (*image processing*).

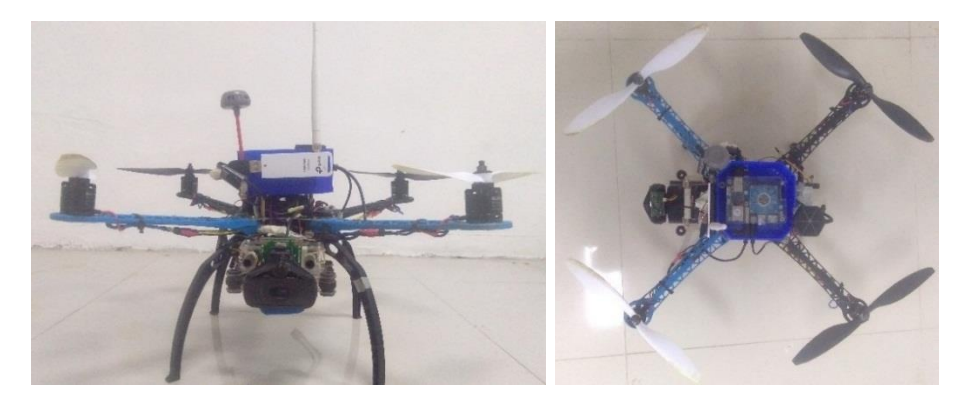

Gambar 3.1. Packaging quadcopter tampak depan dan tampak atas

Quadcopter yang dirancang memiliki dimensi : 39 x 39 x 25 cm, yang tersusun didalam sebuah rangka frame S500. Dalam *packaging quadcopter* terdapat beberapa modul dan perangkat utama serta pendukung sehingga menjadi quadcopter yang siap diterbangkan untuk menjalankan misi.

#### 1.2 Desain Elektronik Quadcopter

Dalam penelitian ini produk yang dibangun dari beberapa *hardware* penting dalam membangun sistem *autonomous quadcopter*. Berikut *hardware* yang digunakan.

a) Odroid-xu4

Odroid-xu4 adalah sebuah komputer *single board* yang menggunakan prossesor *octa-core* Exynos 5422 dan berjalan di sistem operasi seperti *Ubuntu, Android, Fendora, ARCHLinux, Debian,* dan *OpenELEC* dengan ribuan paket tebuka perangkat lunak yang gratis.

Sistem ini merupakan sistem yang membantu quadcopter dapat membuat keputusan cerdas seperti autonomous flight control realtime, detection object

dan lainnya. Namun dalam penelitian ini sistem komputer pendamping digunakan untuk sistem navigasi *quadcopter* seperti *auto takeoff, hover time delay,* menuju *waypoint* dan *auto landing*. Komputer pendamping yang digunakan kedalam penlitian ini adalah mikro komputer dengan pemrosesan yang cepat yaitu odroid-xu4.

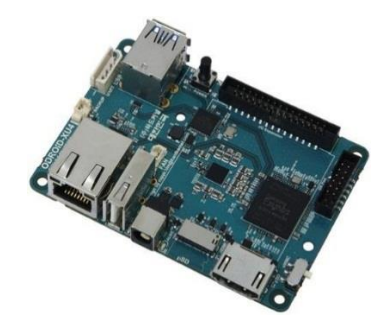

Gambar 3.2. Board odroid-xu4

b) Pixhawk

Sistem yang berfungsi sebagai pengendali utama penerbangan. Kami merencanakan penggunaan pixhawk sebagai *flight controller*. Pixhawk merupakan perangkat keras dan perangkat lunak yang didesain pada kendaraan tanpa awak untuk mampu terbang secara otomatis dengan menggunakan pengolahan *on-board* visi komputer. Pixhawk ini di sajikan kedalam bentuk sebuah *platform* penelitian *open-source* yang memungkinkan pengolahan penuh pada kendaraan tanpa awak.

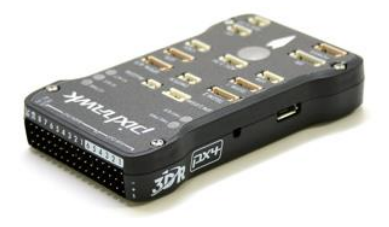

Gambar 3.3. Pixhawk

## c) FDTI USB

FTDI USB adalah sebuah modul antarmuka USB to Serial UART yang menggunakan chip FT322R dan dapat digunakan sebagai USB to Serial/TTL Converter. Dengan menggunakan USB ini komunikasi antar perangkat dapat berjalan secara serial.

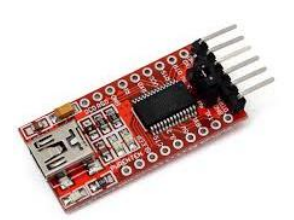

Gambar 3.4. FDTI USB

## d) Buzzer

*Buzzer* adalah komponen elektronika yang dapat memunculkan suara berdasarkan pulsa frekuensi yang diberikan baik itu digital maupun analog. Pada sistem *autonomous quadcopter* yang dibuat, buzzer dugunakan sebagai indikator kepada pengguna bila objek terdeteksi.

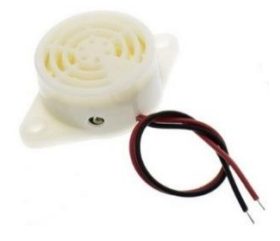

Gambar 3.5. Buzzer

## 1.3 Ground Control Stastion (GCS)

Parameter-parameter yang terukur dikirimkan secara *wireless* menuju komputer yang berada pada GCS dengan menggunakan komunikasi serial frekuensi 433 Mhz. Data tersebut langsung dibaca pada *software* mission planner pada GCS. Untuk *quadcopter* dengan komputer pendamping GCS ditambahnkan dengan *software* tambahan seperti PuTTY untuk mengakses (*Secure Shell*) SSH dan VNC Viewer untuk menampilkan layar *desktop* dari komputer pendamping yang tertanam pada *quadcopter*.

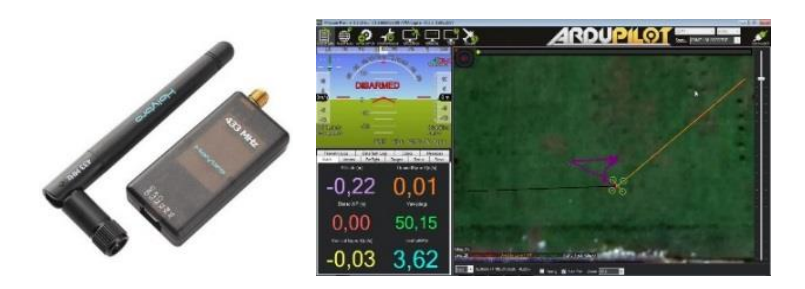

Gambar 3.6. Telemetri dan GCS

## a) Router Tenda

Router tenda merupakan router yang memiliki standar dan protocol IEEE802.11n digunakan untuk sistem jaringan *wireless* yang memberikan kecepatan *wireless* hingga 300 Mbps. *Router* ini digunkan sebagai perantara sambungan dari komputer GCS dan odroid-xu4.

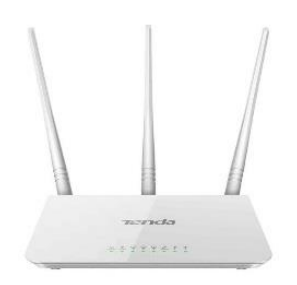

Gambar 3.7. Router Tenda

b) Modul WiFi Tp-Link TL-722N

Modul wifi ini merupakan adapter USB *high gain* nirkabel untuk menyambungkan perngkat komputer atau *notebook* ke jaringan nirkabel yang memiliki kecepatan transmisi hingga 150 Mbps. Adapter ini digunakan pada perangkat odroid-xu4 sebagai adapter wifi sehingga memperkuat sambungan jaringan nirkabel dengan internet. Modul ini digunakan sebagai penangkap sinyal wifi yang dipancarkan oleh *router* tenda.

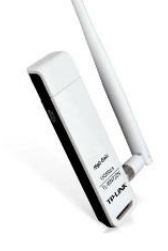

Gambar 3.8. Modul WiFi TP-Link

### c) PuTTY

PuTTY adalah *software open-source* yang digunakan untuk melakukan *remote acces*, seperti Rlogin, (*Secure Shell*) SSH, dan Telnet. Dengan menggunkan PuTTY, pengguna dapat mengendalikan system dari jarak jauh untuk mengakses *server*. Untuk dapat menggunakan PuTYY, pengguna memanfaatkan protocol jaringan berupa IP (*Internet Protocol*) *server* agar pengguna melakukkan remote pada perngakat yang ingin dikendalikan. PuTTY hanya akan menampilkan *command* teks untuk menjalankan perintah tertentu berdasarkan kendali dari pengguna. Layaknya aplikasi SSH lain, tentunya PuTTY memiliki fitur untuk melakukan koneksi SSH dan menjadikannya klien SSH. Pada sistem ini PuTTY digunakan untuk me-*remote* odroid-xu4 dari jarak jauh.

| Real PuTTY Configuration |                                                                                                    | ? ×                                                        |
|--------------------------|----------------------------------------------------------------------------------------------------|------------------------------------------------------------|
| Category:                |                                                                                                    |                                                            |
| Category:<br>            | Basic options for your PuTTY se<br>Specify the destination you want to conner<br>Host Name (or IP address)<br>192.168.0.105]<br>Connection type:<br>Raw Telnet Rlogin SSI<br>Load, save or delete a stored session<br>Saved Sessions<br>Default Settings<br>Close window on exit:<br>Always Never Only on c | ession<br>Port<br>22<br>H Serial<br>Load<br>Save<br>Delete |
| About Help               | Open                                                                                                    | Cancel                                                     |

Gambar 3.9. Tampilan PuTTY

### d) VNC Viewer

VNC Viewer adalah software yang digunkan untuk me-remote desktop komputer dari jarak jauh menggunakan jaringan nirkabel. Software ini digunakan untuk melihat tampilan virtual environment dari OS Ubuntu dan sekaligus me-remote odroid-xu4 dari jarak jauh.

| le Ver Mep<br>(sphane): [The a WC Server address or search                                                                                                    | VNC Viewer                 | The first and the second second | - • · ×     |
|----------------------------------------------------------------------------------------------------|----------------------------|----------------------------------------------------------------------------------------------------|-------------|
| Enter a WC Server address or search                                                                                                    | File View Help             |                                                                                                    |             |
| There are no computers in your address book at present.<br>Sign in to your Real/NC account to automatically discover taum computers.<br>Alternatively, enter the VNC Server IP address or hostname in the Search bur to connect directly.   | VNC CONNECT<br>by RealVINC | Enter a VNC Server address or search                                                                                                    | 💄 Sign in 👻 |
| There are no computers in your address book at present.<br>Sign in to your Real/NC account to automatically discover taum computers.<br>Alternatively, enter the VMC Server IP address or hostname in the Search bur to connect directly.   |                            |                                                                                                    |             |
| There are no computers in your address book at present.<br>Sign in to your Real/NC account to automatically discover taam computers.<br>Alternatively, enter the VNC Server IP address or hostname in the Search bur to connect directly.   |                            |                                                                                                    |             |
| There are no computers in your address book at present.<br>Sign in to your Real/IRC account to automatically discover taam computers.<br>Alternatively, enter the VIVC Server IP address or hostname in the Search bur to connect directly. |                            |                                                                                                    |             |
| There are no computers in your address book at present.<br>Sign in to your Real/NEC account to automatically discover tama computers.<br>Alternatively, enter the VMC Server IP address or hostname in the Search bar to connect directly.  |                            |                                                                                                    |             |
| There are no computers in your address book at present.<br>Sign in to your Real/NEC account to automatically discover tama computers.<br>Alternatively, enter the VMC Server IP address or holtname in the Search bar to connect directly.  |                            |                                                                                                    |             |
| There are no computers in your address book at present.<br>Sign in to your Real/NIC account to automatically discover team computers.<br>Alternatively, enter the VMC Server IP address or hostname in the Search bar to connect directly.  |                            |                                                                                                    |             |
| There are no computers in your address book at present.<br>Sign in to your Real/NC account to automatically discover team computers.<br>Alternatively, enter the VNC Server IP address or heatname in the Search bar to connect directly.   |                            |                                                                                                    |             |
| Sign in to your RealPIIC account to automatically discover team computers.<br>Alternatively, enter the VMC Server IP address of hostname in the Search bar to connect directly.                                                             |                            | There are no computers in your address book at present.                                                                                                    |             |
| Alternatively, enter the VNC Server IP address or hostname in the Search bar to connect directly.                                                                                                    |                            | Sign in to your RealVINC account to automatically discover team computers.                                                                                                    |             |
|                                                                                                    |                            | Alternatively, enter the VINC Server IP address or hostname in the Search bar to connect directly.                                                                                                    |             |
|                                                                                                    |                            |                                                                                                    |             |
|                                                                                                    |                            |                                                                                                    |             |
|                                                                                                    |                            |                                                                                                    |             |
|                                                                                                    |                            |                                                                                                    |             |

Gambar 3.10. Tampilan VNC Viewer

# 1.4 Diagram Blok Sistem dan Flowchart

Pada bab ini berisi tentang diagram blok modul udara dan GCS dalam membangun sistem *autonomous quadcopter* beserta *flowchart* kerja sistem.

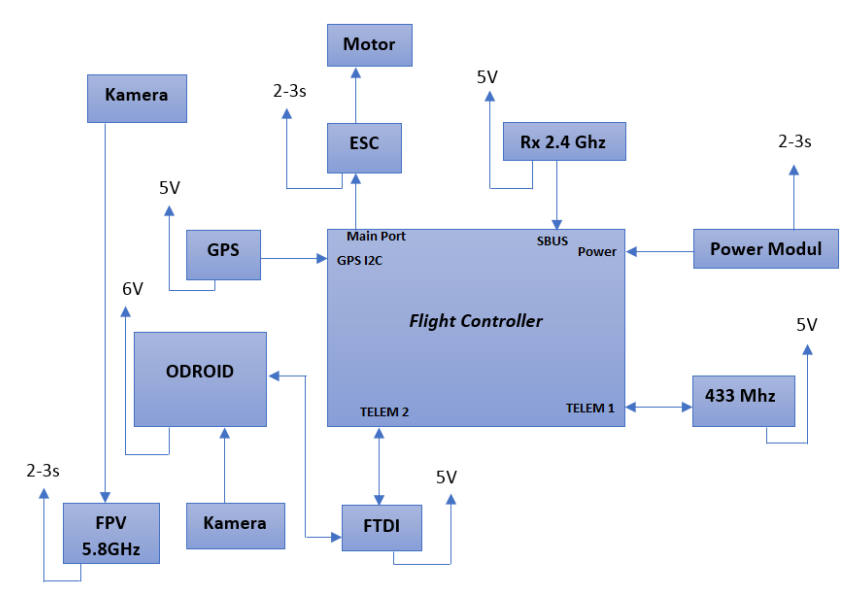

Gambar 3.11. Diagram blok modul udara

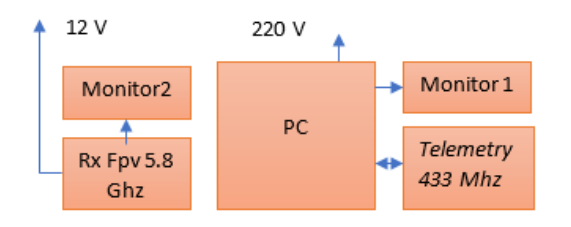

Gambar 3.12. Diagaram blok modul GCS

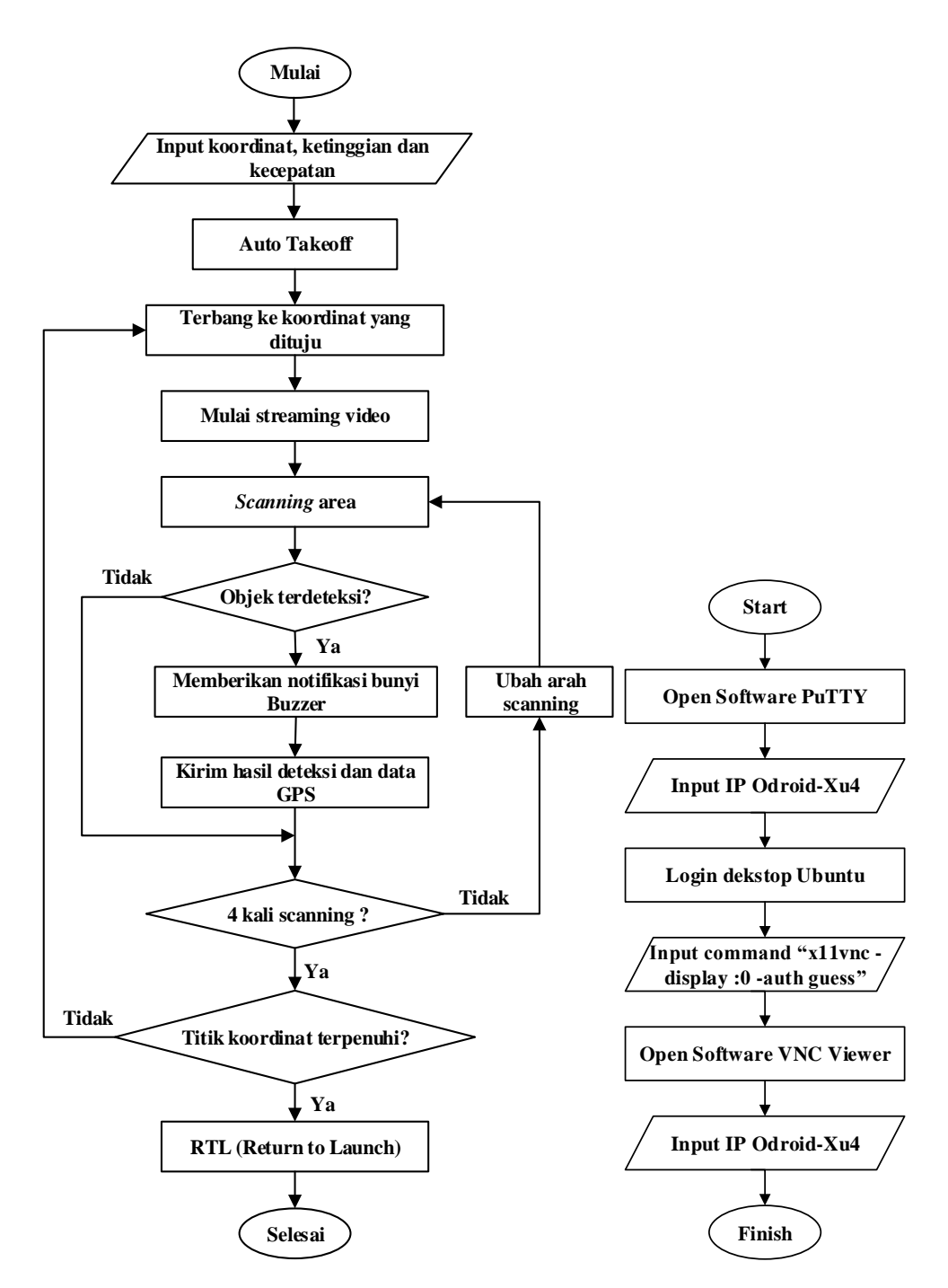

Gambar 3.13. Flowchart sistem kerja quadcopter dan antarmuka

#### 1.5 Perancangan Pendeteskian Objek Metode HOG dan SVM

Pada bab ini dibuat sebuah perancangan sistem pendeteksian objek dengan metode matematis metode HOG dan SVM. Langkah pertama pada proses pendeteksian objek adalah menormalisasikan gamma dan warna pada citra yang di-*input*-kan untuk meningkatkan kontras dari citra dengan melakukan tranformasi tingkat keabuaan citra. Berikut fungsi transformasinya (3.1) [6].

$$y(n_1,n_2) = x'(n_1,n_2).$$
 (3.1)

Dimana,  $y(n_1,n_2)$  adalah citra *input*,  $x(n_1,n_2)$  adalah citra *output*, dan  $\gamma$  adalah parameter gamma [6]. Selanjutnya, mengitung gradien dari citra yaitu penyaringan dengan filter 2 dimensi (filter vertical dan filter horizontal). Dihitung dengan rumus persamaan (3.2) [7].

$$|G| = \sqrt{I_x^2 + I_y^2} \tag{3.2}$$

Dimana *I* adalah *graysacale level*,  $I_x$  adalah matrik terhadap sumbu-*x*,  $I_y$  adalah matrik terhadap sumbu-*y* yang dihitung dengan metode 1-D *Centered* pada persamaan (3.3) - (3.4) [8][9].

$$I_x = I * D_x, I_y = I * D_y,$$
 (3.3)

$$Dx = I(x + 1, y) - I(x - 1, y), \qquad (3.4)$$

$$Dy = I(x, y + 1) - I(x, y - 1).$$
(3.5)

 $D_x$  adalah nilai gradien citra sumbu x dengan mask [-1,0,1], sedangkan  $D_y$  adalah nilai gradien citra sumbu y dengan mask  $\begin{bmatrix} -1\\0\\1 \end{bmatrix}$ [7].

Dari nilai gradien tersebut, dihitung *magnitude*-nya dan nilai gradien ditransformasikan ke dalam sumbu dengan sudut 0° dan 180° yang disebut orientasi gradien [8]. Berikut perhitungan orientasi gradien pada persamaan (3.6) dan (3.7).

$$m(x,y) = \sqrt{Dx^2 + Dy^2},$$
 (3.6)

$$\theta(x,y) = \arctan\left(\frac{Dx}{Dy}\right).$$
 (3.7)

Tahap selanjutnya adalah perhitungan histogram dari orientasi gradien pada tiap *cell* dengan melakukan perhitungan *bin*-nya dengan persamaan (3.8) dan (3.9) [8].

$$hist(xA) = hist(xA) + mag(x, y) \times (B - \theta(x, y)), \quad (3.8)$$

$$hist(xB) = hist(xB) + mag(x, y) \times (\theta(x, y) - A).$$
(3.9)

Dimana, nilai xA = nilai *bin* ke-A, xB = nilai *bin* ke-B, A = nilai sudut *bin* ke-A dan B = nilai sudut *bin* ke-B[8]. Setelah dilakukan perhitungan histogram pada tiap *cell* yang selanjutnya dilakukan penggabungan seluruh *cell* dalam satu blok [7][8]. Hasil tersebut akan dinormasilasikan dengan persamaan (3.10) dan (3.11).

$$L_I - norm v' = \frac{v}{\sqrt{\|v\|^2 + \varepsilon}},\tag{3.10}$$

$$L_2 - norm \ v^{\prime\prime} = \frac{v}{\sqrt{\|v\|_2^2 + \varepsilon}}.$$
(3.11)

Dimana, nilai v = fitur blok yang mengandung histogram,  $\varepsilon = 0,1$  (konstanta), dan L - norm= normalisasi [8]. Pada bagian ini citra hasil ekstraksi fitur HOG dilinierkan dengan menggunakan hyperplane terbaik dari dua buah class pada input space yang berbeda untuk menentukan citra positive dan negative hasil ekstraksi fitur HOG. Formula untuk hyperplane disajikan pada persamaan (3.12) – (3.14)[7].

$$w^T x + b = 0, (3.12)$$

Untuk citra *positive*, jika  $w^T x + b > 0$ ,

$$w^T x + b = l,$$
 (3.13)

Untuk citra *negative*, jika  $w^T x + b < 0$ ,

$$w^T x + b = -1. (3.14)$$

Untuk mencari *margin* sebagai *space* dari *hyperplane*, digunakan persamaan (3.15).

$$M = (x^{+} - x^{-}) \cdot n = (x^{+} - x^{-}) \cdot \frac{w}{\|w\|} = \frac{2}{\|w\|}.$$
 (3.15)

Variable *n* merupakan panjang vektor pada *hyperplane*.